## Uputstva za verifikaciju identiteta korisnika microsoft office 365 platforme

- 1. Idite na desktop racunar i otvorite <u>www.office.com</u>
- Ulogujte se sa vasim kredencijalima: Username: <u>imeprezime@msi2.medfak.ni.ac.rs</u> Password: koji ste nekad dobili.
- 3. Zatrazice od vas dodatne zahteve pa idite na NEXT
- 4. Tu će vas navesti da instalirate mobilnu aplikaciju "Microsoft Authenticator".
- 5. Na vasem mobilnom telefonu preuzmite na prodavnici Play aplikaciju "Microsoft authenticator"

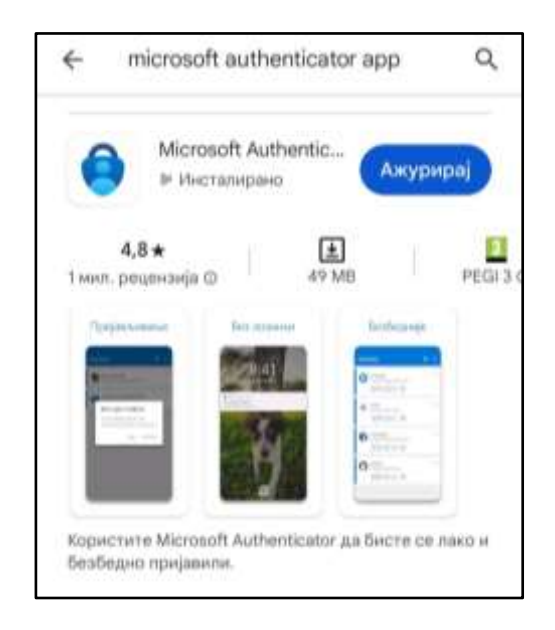

- 6. Pokrenite aplikaciju na telefonu i izaberite "work or scholl account"
- 7. Prihvatite sve prermisije koje aplikacija traži, uključujući pin-kod ili otisak prsta za vas telefon
- 8. Klikom na NEXT (na Vašem računaru) otvorice se QR-kod i njega skenirate preko već otvorene mobilne aplikacije gde vam je kroz "school account" ponudio skeniranje QR koda.
- 9. Tada će se na pomenutoj aplikaciji pojaviti dvocifreni broj koji treba da unesete u traženo polje na Vašem računaru.
- 10. Ako ranije niste dodali broj Vašeg mobilnog uz microsoft nalog, zatražiće sada da ga dodate u formatu 381 6x xxxxxx (bez znaka +).